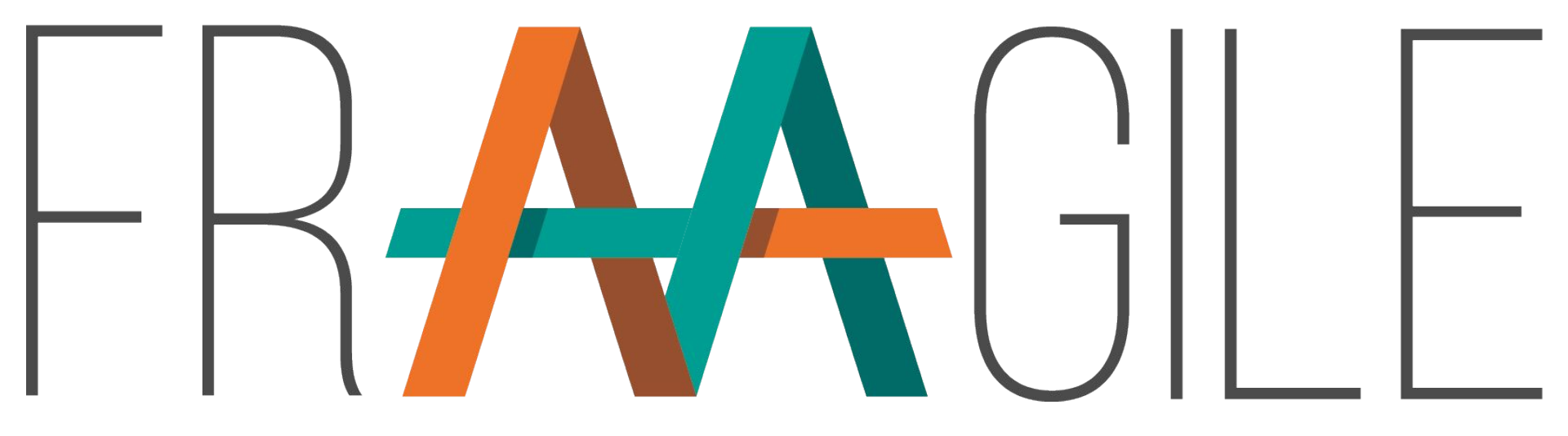

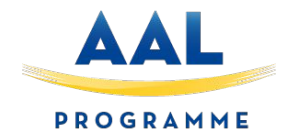

# **Cloud Platform**

# SingularLogic D1.1 Fraagile Cloud Platform v2

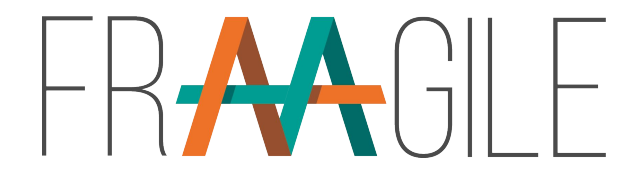

#### Index

- □ Concept & architectural design
- □ New functionalities based on the user requirements after first tests
- □ Design & Develop second prototype

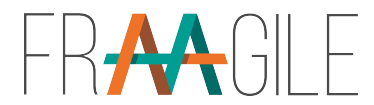

#### **Architectural Overview**

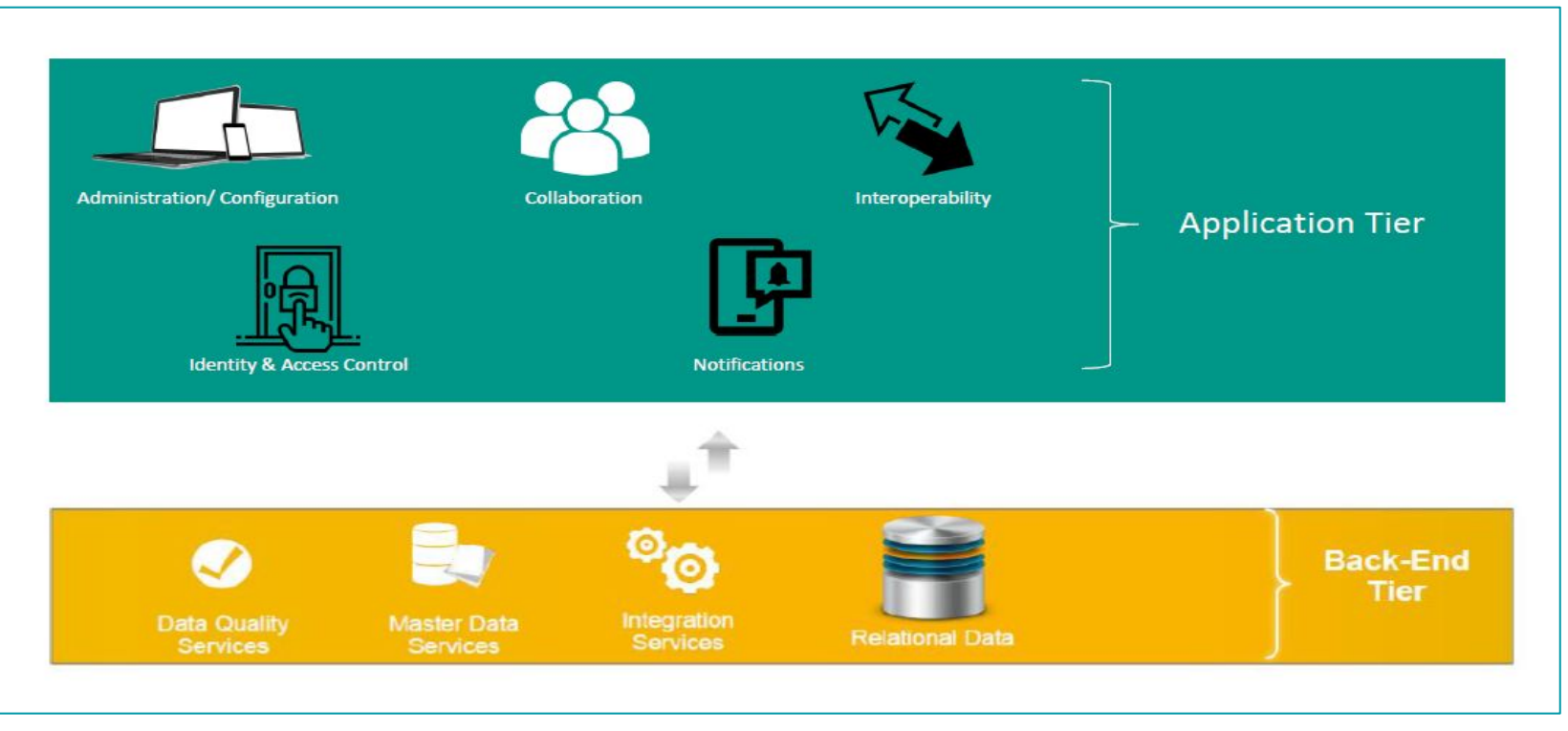

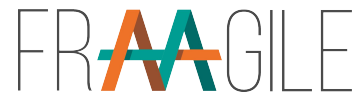

### GDPR

- As mentioned in the "D3.1. Field trials' validation plan", the participants data will be pseudoanonymized by appointing to each of them a subject ID number. Necessary precautions will be taken (avoid the storage of any personal data, etc.) to ensure no identification of the participants included in the trials.

- Data will be used exclusively for the purpose of the project (improvement of the frAAgiLe, dissemination, publications).

- Standards are respected to guarantee the safety of the data. HTTPS, hashed password SHA-512, secured database, user's role in database

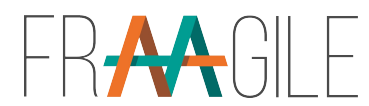

### GDPR

- Data is now located in the backend of SingularLogic. The access to the data has been transferred to Ideable and is now stored in a AWS CPD that is GDPR compliant in Frankfort. The access is restricted to the persons involved in the project and now only in Ideable Solutions. To be more precise, the rules of access per actor are the following:
  - Ideable's development team has direct access to the database for development purpose.
  - Organizations have only access to an administrative web interface. They can register and manage patients. They have access to read and to write all information (profile, activity, evaluations results, etc.).
  - Carers, who belong to Organizations have limited access to the information in the administrative web interface. They can read or write partially. Details will be added during the project.
  - Users, themselves, have full control over their data. They can delete their profile and all information stored or change Organization/Carer easily (Right of withdrawal and right to be forgotten).

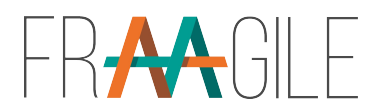

# Web platform Roles & Responsibilities

- □ We've defined for the business model a B2B international approach.
- That's why our backend is focused on regional administrators and companies as customers.
- In some cases, our customers may be individual professionals, but it's still a B2B model.

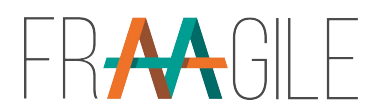

# Web platform Roles & Responsibilities

- □ The organizations (hospitals, daily centers, etc.) create professionals.
- The professionals (doctors, carers, therapists) create patients. They also monitor all the tests performed by the patients in the tablet.
- The patients & caregivers use the app in the tablet to send regular information about their frailty situation using tests and games.

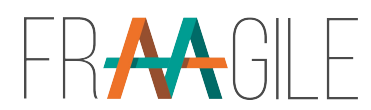

#### Platfmorm's Technologies

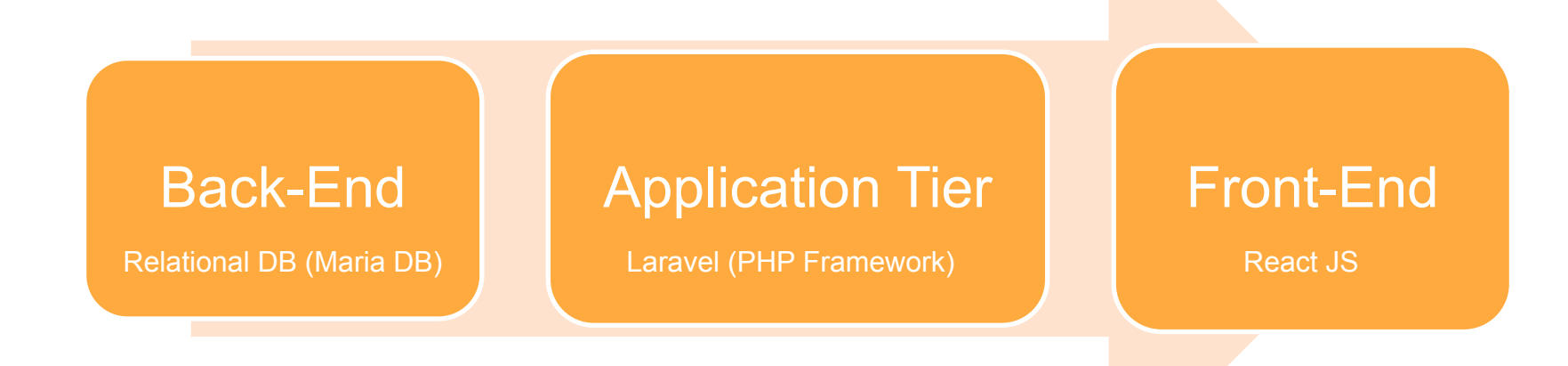

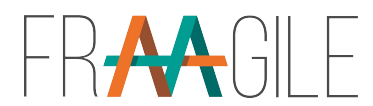

# Web platform Roles & Responsibilities

- Super Admin -> controls and intervenes to everything (Add, Edit, Delete & feed the system with new games, articles...)
- Region Admin -> registers organisations & individual healthcarers per country
- **Organisation** -> organisation's view & registers its own healthcarers
- **Organisation's Healthcarer ->** registers and manages its patients
- Individual Health carer -> registers and manages its patients

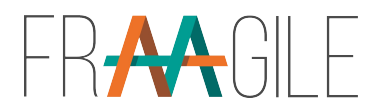

### **Users Category**

High-end users -> Full frAAgile System -> Highest reliability

Mid-range users -> Adapted frAAgile System -> Medium reliability

Low-end users -> Basic frAAgile System -> Lowest reliability

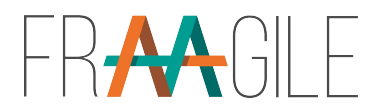

#### Login page for admins, organisations and healthcarers

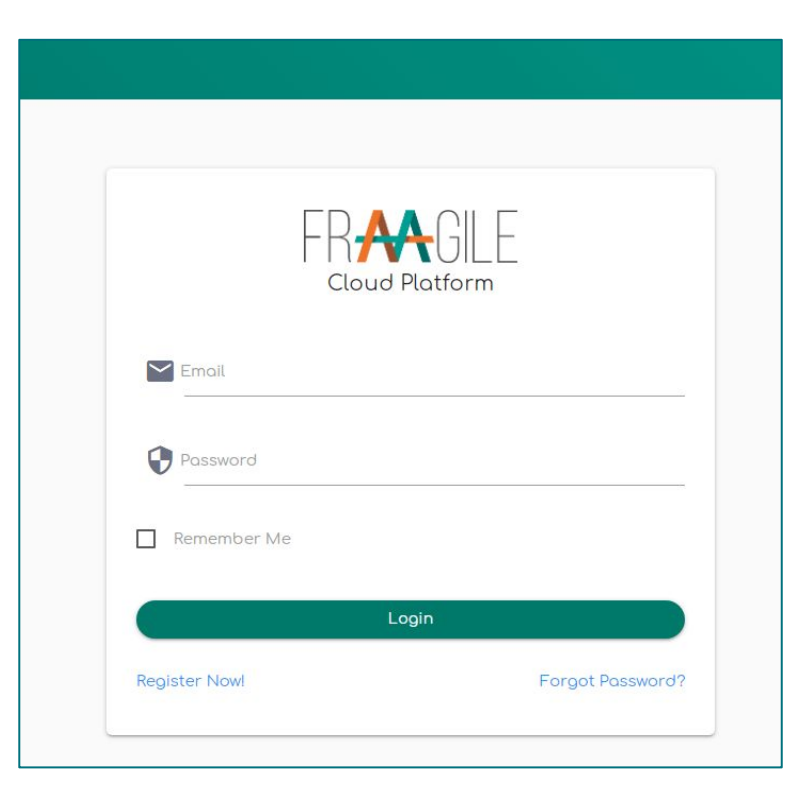

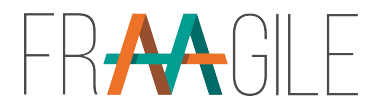

#### Register now!

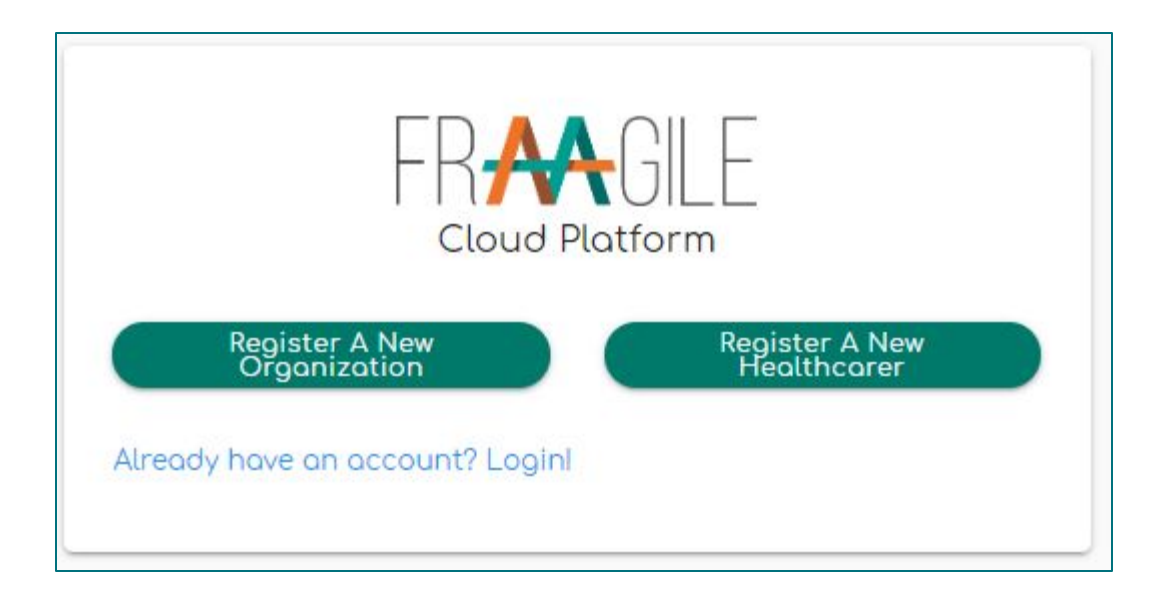

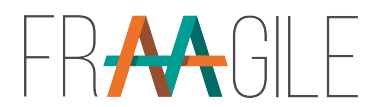

#### **Register As Organization**

A procedure of direct registration, without the Region Admin's interference, of a New Organisation, creating its own credentials. By selecting Country the system automatically places the Organisation under the respective Region Admin.

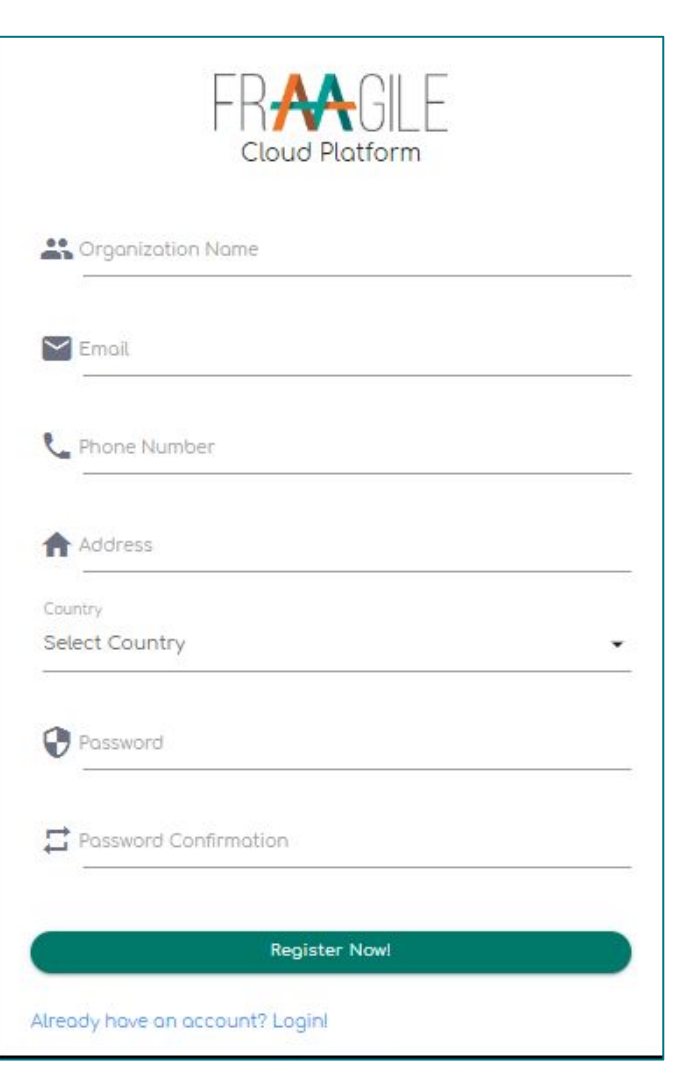

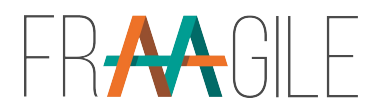

#### **Register As Healthcarer**

A procedure of direct registration, without the Region Admin's interference, of a New Individual Healthcarer, creating its own credentials. By selecting Country the system automatically places the Organisation under the respective Region Admin.

| Surname        |          |      |
|----------------|----------|------|
| L Nome         |          |      |
| Email          |          |      |
| C Phone Number |          |      |
| Address        |          |      |
| Country        |          |      |
| Select Lountry |          |      |
| Possword       |          | <br> |
| Password Confi | irmation |      |

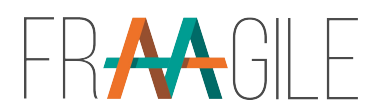

#### Forgot Password?

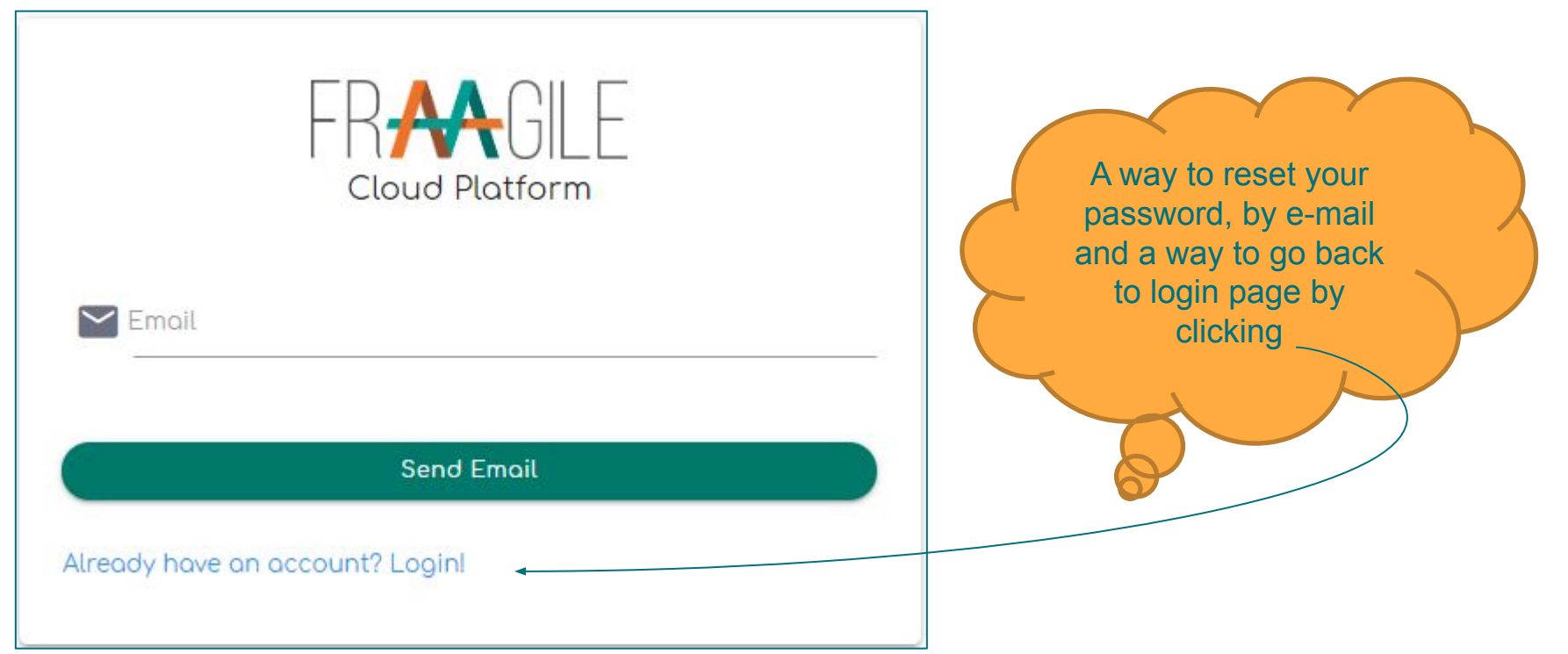

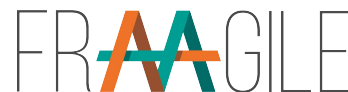

#### Role of Super Admin : Front page/My Region Admins list

| FRAAGILE •                     |                                              |                               |         |                | English 🂥 Super Admin 🎧 |
|--------------------------------|----------------------------------------------|-------------------------------|---------|----------------|-------------------------|
| 🏦 Region Admins                | Dashboard >                                  |                               |         |                |                         |
| 🔐 Individual HealthCar         | My Region Admins     A Region Admin(s) Total |                               |         |                | Add Region Admin        |
| 🔹 Games                        | Q Search Region Admin                        |                               |         |                |                         |
| 水 Exercises                    | News                                         | Feed.                         | Caraba  | Diana Marakara | A.1                     |
| 🕒 Leorn                        | Name                                         | Email                         | Country | Phone Number   | Actions                 |
| MY ACCOUNT                     | Region Admin                                 | region_admin1@test.gr         | Austria |                | T                       |
| <ol> <li>My Profile</li> </ol> | Region Admin                                 | region_admin2@test.gr         | Belgium |                |                         |
| Reset Password                 | Nick TheGreek                                | nickthegreek123!!@testokis.gr | Greece  |                |                         |
|                                | Popin Region Admin                           | sp@gmail.gr                   | Spain   |                |                         |
|                                |                                              | < 1 >                         |         |                |                         |

### Region Admin added by Super Admin

Add Region Admin

Dasht

 Super Admin adds a region admin by completing the fields Surname, Name, E-mail, Nationality.

An e-mail is sent with credentials to the new Region Admin.

| Register a new Region Admin |                   | × |  |
|-----------------------------|-------------------|---|--|
| Surname                     | Name              |   |  |
| Enter Surname               | Enter Nome        |   |  |
| Email                       | Nationality       |   |  |
| Enter Email                 | Enter Nationality |   |  |

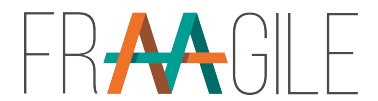

#### Super Admin - Table for registering a new Region Admin

| Register a new Region Adn | nin                              | × |
|---------------------------|----------------------------------|---|
| Surname<br>Enter Surname  | Name<br>Enter Name               |   |
| Email<br>Enter Email      | Nationality<br>Enter Nationality | • |
| C                         | Register Nowl                    |   |

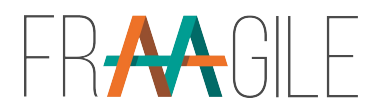

### Super Admin - Region's Admin Details

|                                       | <b>Q</b> Search                          | Supe         | er Admin 👤 | English |
|---------------------------------------|------------------------------------------|--------------|------------|---------|
|                                       | Dashboard > Region Admins > Region Admin |              |            |         |
| nboard > Region Admins > Region Admin | Region Admin                             |              |            | ×       |
|                                       | f Info                                   |              |            |         |
| o go back at a page click at the      | Nome                                     | Surnome      |            |         |
| quence of titles as shown above       | Region                                   | Admin        |            |         |
|                                       | Emoil<br>region_admin1@test.gr           |              |            |         |
|                                       | Address                                  | Phone Number |            |         |
|                                       | Country                                  |              |            | ā.      |

# Super Admin- Region's Admin Organisations

| Region Admin          |                            |              | ×       |
|-----------------------|----------------------------|--------------|---------|
| 🚯 Info                | Corgonizations             |              |         |
| Q Search Organization |                            |              |         |
| Name                  | Email                      | Phone Number | Actions |
| Metropolitan          | stsak@gmail.com            | 6974581916   |         |
| organization2         | nijywewtuty@mailinator.com | 21046559992  |         |
| ۵۵۵۵۵۵۵۵۵۵            | badmi22n@ma2il.com         | 21125125125  |         |
|                       |                            |              |         |

# Region's Admin - List of Oganisations

The Organisations under a Region Admin are of the same region. The Super Admin can:

- Select a Region's Admin
   Organisation to view its info
- To display the list of the organization's healthcarers
- Delete an Organisation (provided there are no other records under the certain one)

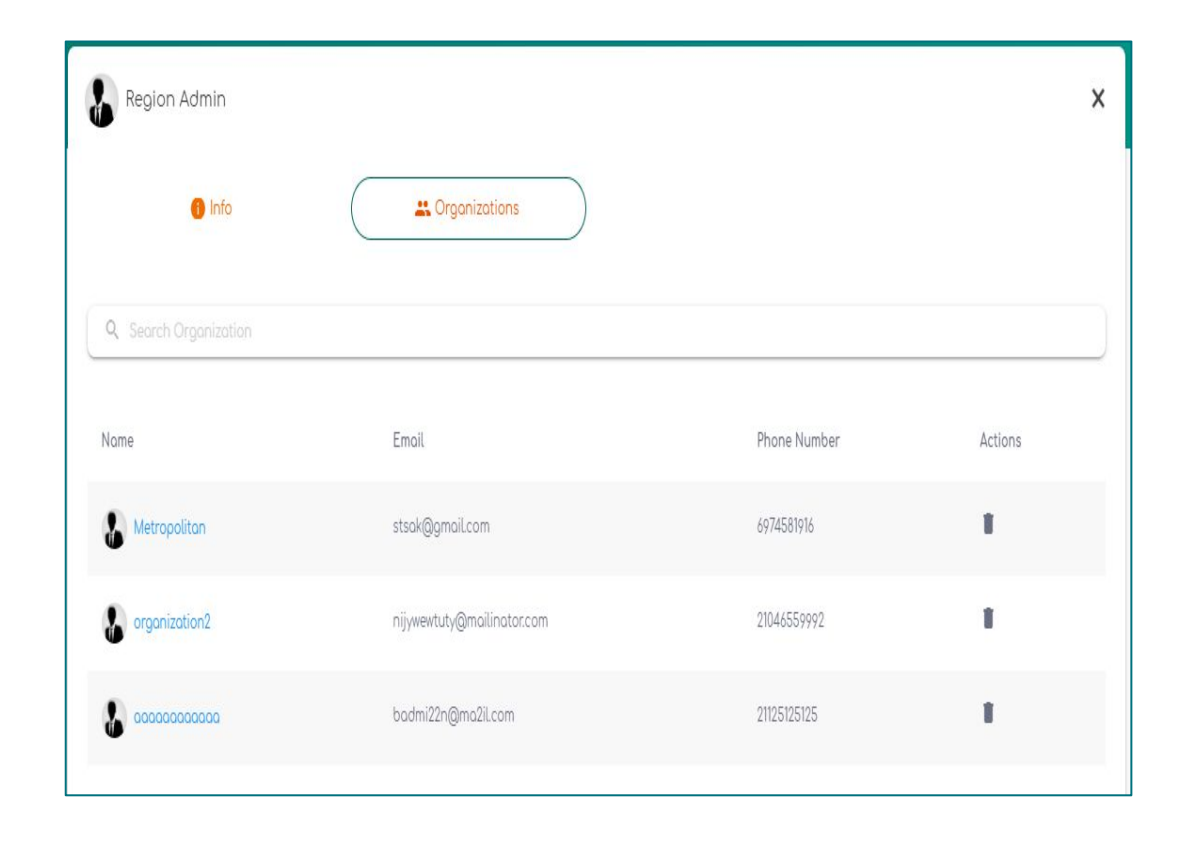

# Super Admin- Details of a chosen Organisation

| Dashboard > | Organizations 🦻 | organization2 |
|-------------|-----------------|---------------|
|-------------|-----------------|---------------|

| organization2                       | ×                           |
|-------------------------------------|-----------------------------|
| Info Leolthcarers                   |                             |
| Organization Name<br>organization2  | Number Of Healthcarers<br>0 |
| Email<br>nijywewtuty@mailinator.com |                             |
| Address                             | Phone Number                |
| 14 West Old Parkway                 | 21046559992                 |

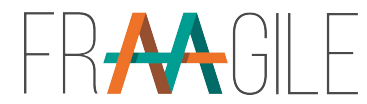

# Super Admin-List of an Organisation's Healthcarers

| organization2        |                      | ×            |  |
|----------------------|----------------------|--------------|--|
| 🚯 Info               | Healthcarers         |              |  |
| Q Search Healthcarer |                      |              |  |
| Name                 | Email                | Phone Number |  |
| Second HealthCarer   | healthcarer2@test.gr | 0123456789   |  |
|                      |                      |              |  |

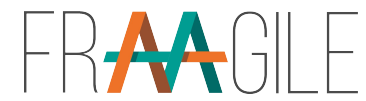

#### Individual Healthcarers's List

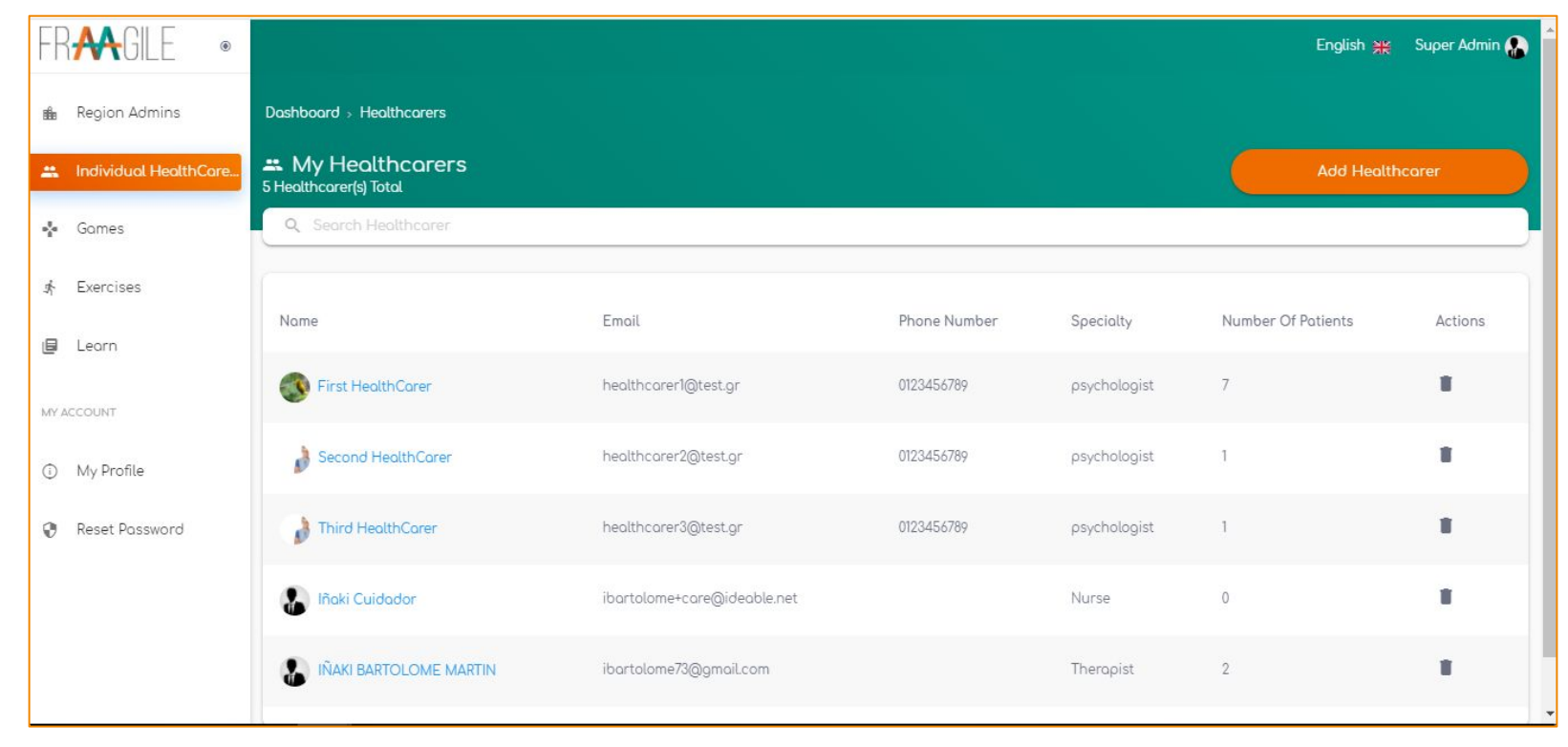

### Super Admin- Healthcarers's Detail

| First HealthCarer    | ×            |
|----------------------|--------------|
| 1 Info               | S            |
| Name                 | Surname      |
| First                | HealthCarer  |
| Emoil                |              |
| healthcarer1@test.gr |              |
|                      | Phone Number |
| Address              | 0123456789   |
|                      |              |

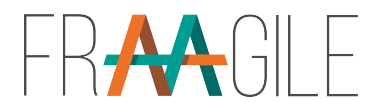

#### Super Admin-List of Healthcarers's Patients

| board > Healthcarers > First HealthCarer |                  |              |   |
|------------------------------------------|------------------|--------------|---|
| First HealthCarer                        |                  |              | × |
| 🚯 Info                                   | Rotients         |              |   |
| Q. Search Patient                        |                  |              |   |
| Name                                     | Email            | Phone Number |   |
| First Patient                            | patient1@test.gr | 21046559992  |   |
| Patient Second                           | gr@gmaiLcom      | 6974581916   |   |
| Panagiotis Tsakiris                      | Pan@gmail.com    | 6978451269   |   |
| •                                        | 1. 101. 1        | 500 40 40    |   |

#### Super Admin - Add New Individual Healthcarer

| FR₳₳GILE .                     |                                           |                             |              |              | English 💥          | Super Admin 🎧 |
|--------------------------------|-------------------------------------------|-----------------------------|--------------|--------------|--------------------|---------------|
| 🎰 Region Admins                | Dashboard > Healthcarers                  |                             |              |              |                    |               |
| 📇 Individual HealthCare        | My Healthcarers<br>5 Healthcarer(s) Total |                             |              |              | Add Health         | ncorer        |
| 🐇 Games                        | Q. Search Healthcorer                     |                             |              |              |                    |               |
| ∬r Exercises                   | Nome                                      | Emoil                       | Phone Number | Specialty    | Number Of Potients | Actions       |
| 🗐 Learn                        | Nume                                      | Lindit                      | Those Number | Speciality   | Number of Fatients | Actions       |
| MY ACCOUNT                     | First HealthCarer                         | healthcarer1@test.gr        | 0123456789   | psychologist | 7                  |               |
| <ol> <li>My Profile</li> </ol> | Second HealthCarer                        | healthcarer2@test.gr        | 0123456789   | psychologist | 1                  |               |
| Reset Password                 | Dhird HealthCorer                         | healthcarer3@test.gr        | 0123456789   | psychologist | 1                  |               |
|                                | 🔝 lñaki Cuidador                          | ibartolome+care@ideable.net |              | Nurse        | 0                  |               |
|                                | IÑAKI BARTOLOME MARTIN                    | ibartolome73@gmail.com      |              | Therapist    | 2                  |               |

#### Super Admin - Add New Individual Healthcarer

- Super Admin adds a new individual healthcare by completing the fields of Surname, name, e-mail, specialty.
- An e-mail is sent with the button "Register now" to the new healthcarer with the credentials

|                            |                                | Add Health                                                                   | carer                                                                                                    |                     |
|----------------------------|--------------------------------|------------------------------------------------------------------------------|----------------------------------------------------------------------------------------------------|---------------------|
| Register a new Healthcarer |                                |                                                                              | ×                                                                                                    |                     |
| Surname<br>Enter Surname   | Name<br>Enter Nome             |                                                                              |                                                                                                    |                     |
| Email<br>Enter Email       | Speciality<br>Enter Speciality | frAAgile frAAgileSig@gmail.com <u>a través de</u> sendgrid ne                | 4                                                                                                    | mié, 2 dic 8:56 📌 🔦 |
|                            | Register Nowl                  | para ibantolome+care +                                                       | FRAAGILE                                                                                                    |                     |
|                            |                                | Welcome<br>Just created<br>complete ye                                       | to Fraagile!<br>I a fraagile account for you! Please click the button below t<br>our registration on the platform<br>Completion of Registration                                                                                                    | to                  |
|                            |                                | If you have<br>Regards,<br><b>Fraagile</b> 's To                             | not created the <b>account</b> , please ignore this email                                                                                                    |                     |
|                            |                                | If you're havi<br>and paste the<br>wtoniestst/fr<br>63368837de<br>me+sare@id | ng trouble clicking the "Completion of Registration" button, copy<br>URL below into your web browsen: <u>https://webbhog.aingulategica</u> ,<br>usglield32gue544057/rguble/complete-register/token=5cc508138<br>200030660545eb739cfb3e9e6d260a720a1bc7a0d8cemail=ibartol<br>eable.net | 2<br>1a<br>10       |

© 2020 Fraaqile. All rights res

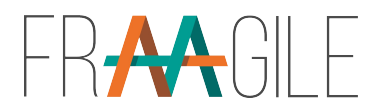

#### Super Admin (and for all roles) - My Profile and Reset Password

| FRAAGILE .                                   |                       |                | English 🎇 Super Admin 🎧          |         |
|----------------------------------------------|-----------------------|----------------|----------------------------------|---------|
| Region Admins     Dashboard > Reset Password |                       |                | 요 My Profile<br>⑦ Reset Password |         |
| ដ Individual HealthCar                       | Reset Password        | ×              | →I Logout                        | One way |
| 🐈 Games                                      |                       |                |                                  |         |
| s∱ Exercises                                 | Password              |                |                                  |         |
| 🗐 Leorn                                      | Password Confirmation |                |                                  |         |
| MY ACCOUNT                                   | Cleor                 | Reset Possword |                                  |         |
| ① My Profile                                 |                       |                |                                  | Second  |
| Reset Password                               |                       |                |                                  | way     |
|                                              |                       |                |                                  |         |

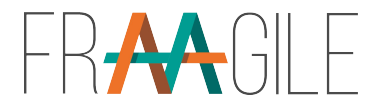

# Catalog for games, activities and videos

In the backend there's a catalog to include new games for the patients in the tablet.

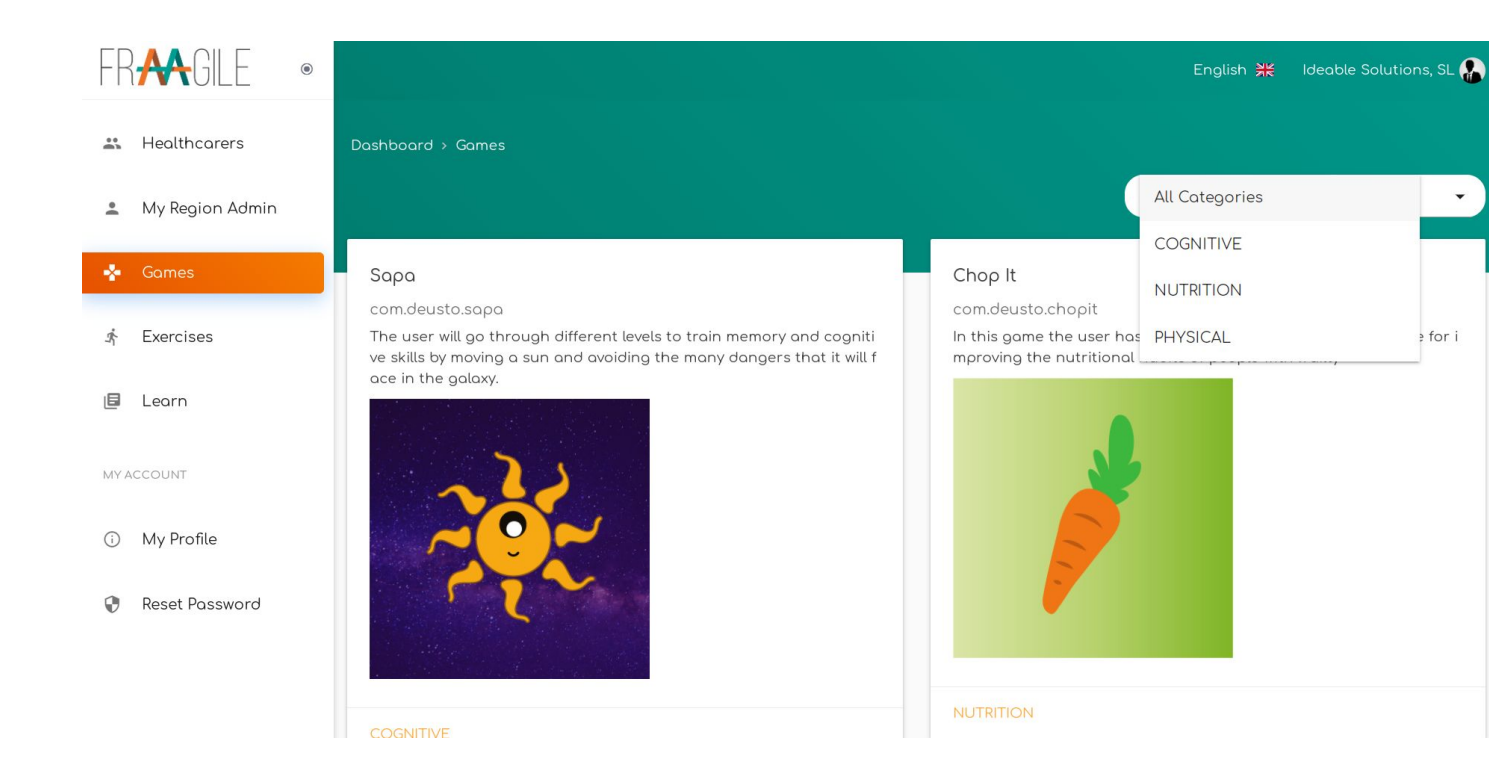

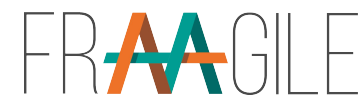

# Catalog for games, activities and videos

In the backend there's a catalog to include apps for tracking and videos for the patients.

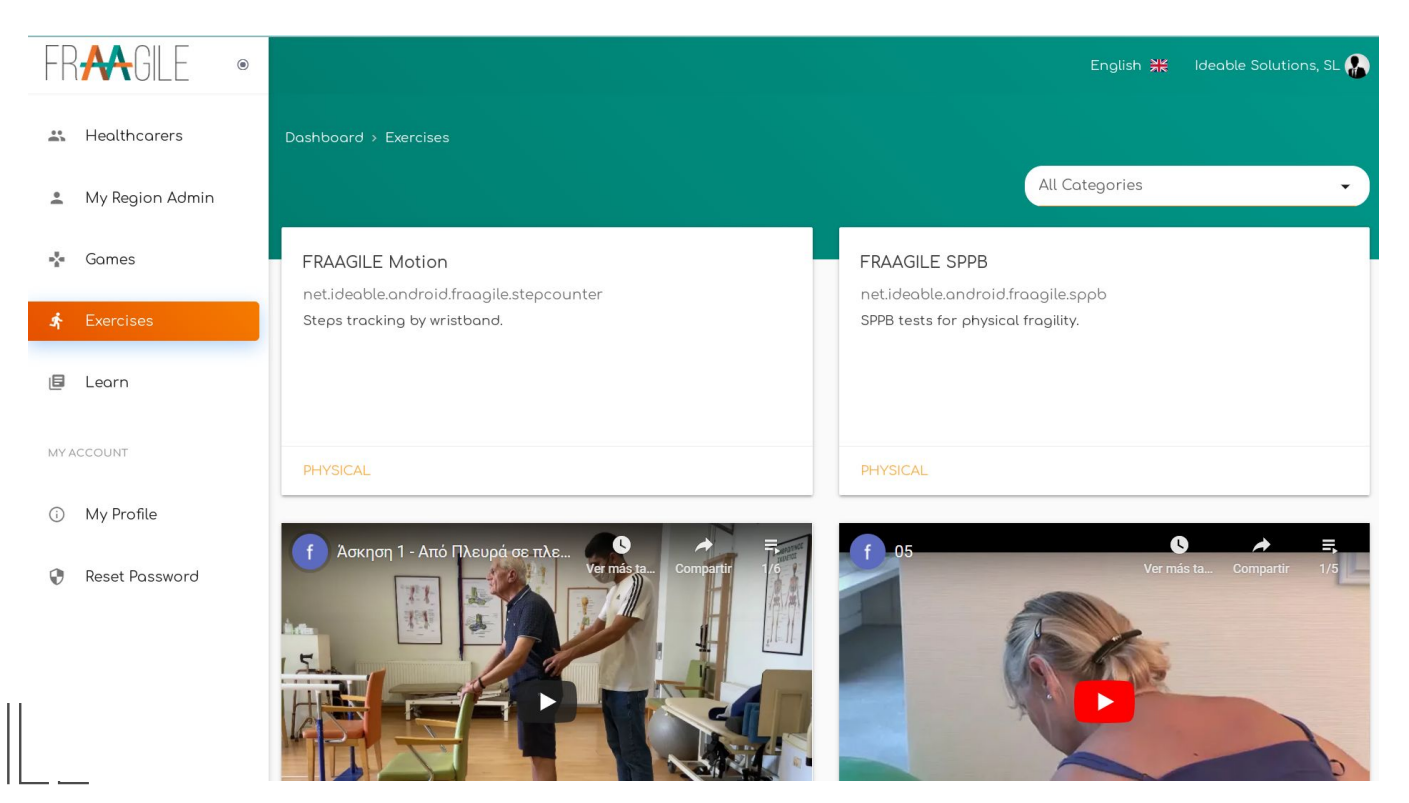

# My Profile (Super Admin's)

| My Profile    |                       | × |
|---------------|-----------------------|---|
| Surname       | Nome                  |   |
| Admin         | Super                 |   |
| Country       | Emoil.                |   |
| Austria       | ← super_odmin@test.gr |   |
| Address       | Phone Number          |   |
| Upload Avatar |                       |   |
|               | Sove                  |   |

#### **Reset Password**

| Reset Password        | ×              |
|-----------------------|----------------|
| Password              |                |
| Password Confirmation |                |
| Clear                 | Reset Password |

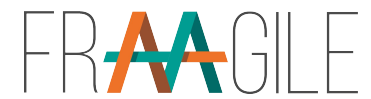

### Language

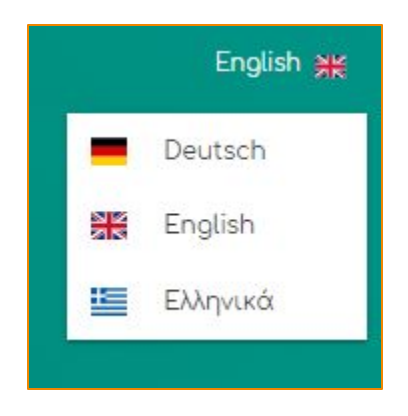

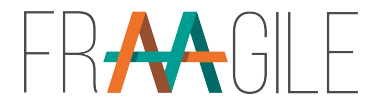

#### Super Admin User

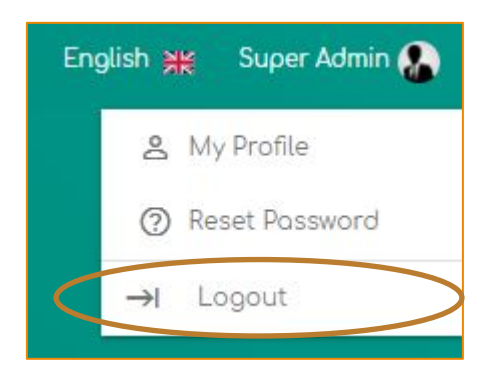

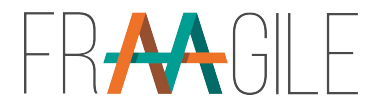
#### Role of Region Admin – First Page/List of Organisations

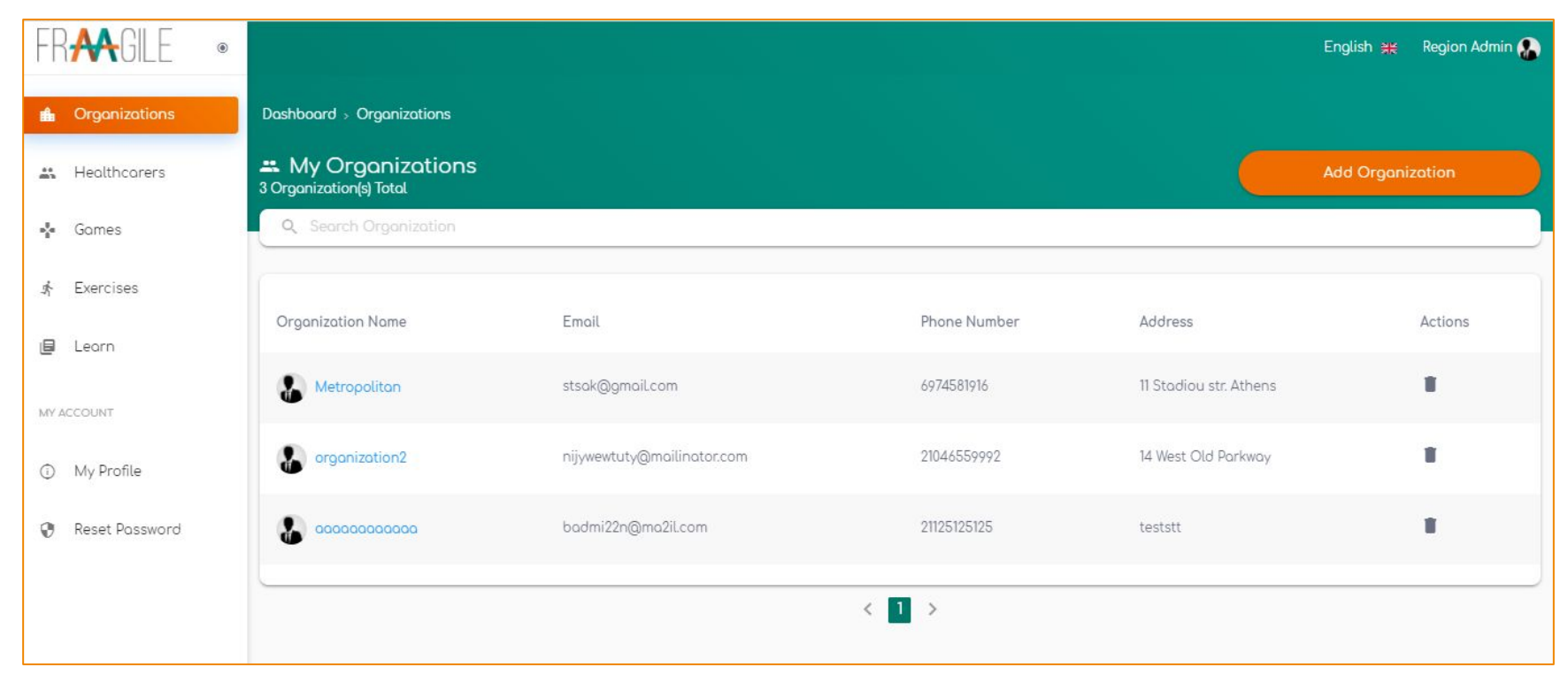

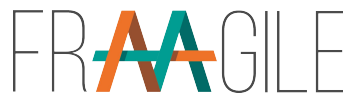

### Super Admin Vs Region Admin

#### **Role of Super Admin**

- Access to registrate Region Admins and Individual Healthcarers of all Regions
- View of all Region Admins' Organisations and healthcarers under each organization
- View of all Individual Healthcarers' patients.
- Will have access to add material (games, videos, exercises, etc), for all Regions
- Will have access to add translations for the evaluations and make alterations.

#### **Role of Region Admin**

- Access to Add New Organisations and Individuals Healthcarers only for its own Region
- Will have access to add material (games, videos, exercises, etc) for its own Region

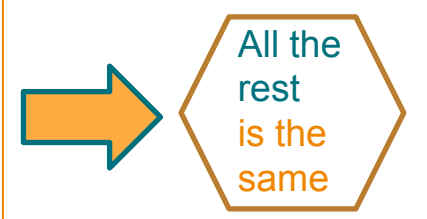

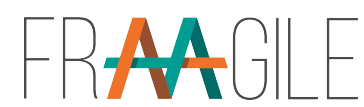

# Region Admin -> Add New Organisation

|                             |                                 |               |   | English 👯 | Region Admin 🎧 |
|-----------------------------|---------------------------------|---------------|---|-----------|----------------|
| Dashboard > Organizations > | Register a new Organization     |               |   |           |                |
|                             | Register a new Organization     |               | × |           |                |
|                             | Organization Name<br>Enter Name | Phone Number  |   |           |                |
|                             | Email<br>Enter Email            | Address       |   |           |                |
|                             |                                 | Register Nowl |   |           |                |
|                             |                                 | Register Now  |   |           |                |

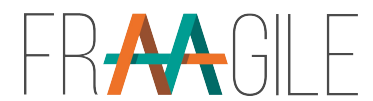

# Region Admin -> Add New Organisation

Add Organization

- Region admin adds a new organisation by completing the fields Organisation Name, Phone Number, E-mail, Address.
- An e-mail is sent with credentials to the new Organisation.
- It does not ask for country to be filled, as by default considers the same as the region's admin.

| logister a new organization |              |  |
|-----------------------------|--------------|--|
| Organization Name           |              |  |
| Enter Name                  | Phone Number |  |
| Emoil                       |              |  |
| Enter Emoil                 | Address      |  |
|                             |              |  |
|                             | Register Now |  |

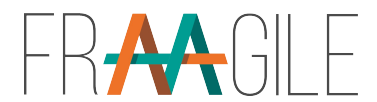

# Region Admin - Selected Organisation's Details

| ashboard > Organizations > Metropolitan |                        |   |
|-----------------------------------------|------------------------|---|
| Metropolitan                            |                        | × |
| 🚯 Info 🗮 Healthcarers                   |                        |   |
| Organization Name                       | Number Of Healthcarers |   |
| Metropolitan                            | 0                      |   |
| Emoil                                   |                        |   |
| stsak@gmail.com                         |                        |   |
| Address                                 | Phone Number           |   |
| 11 Stadiou str. Athens                  | 6974581916             |   |
|                                         |                        |   |
|                                         |                        |   |

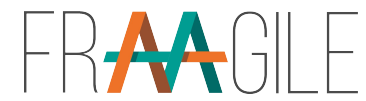

# Region Admin - Organisation's Details

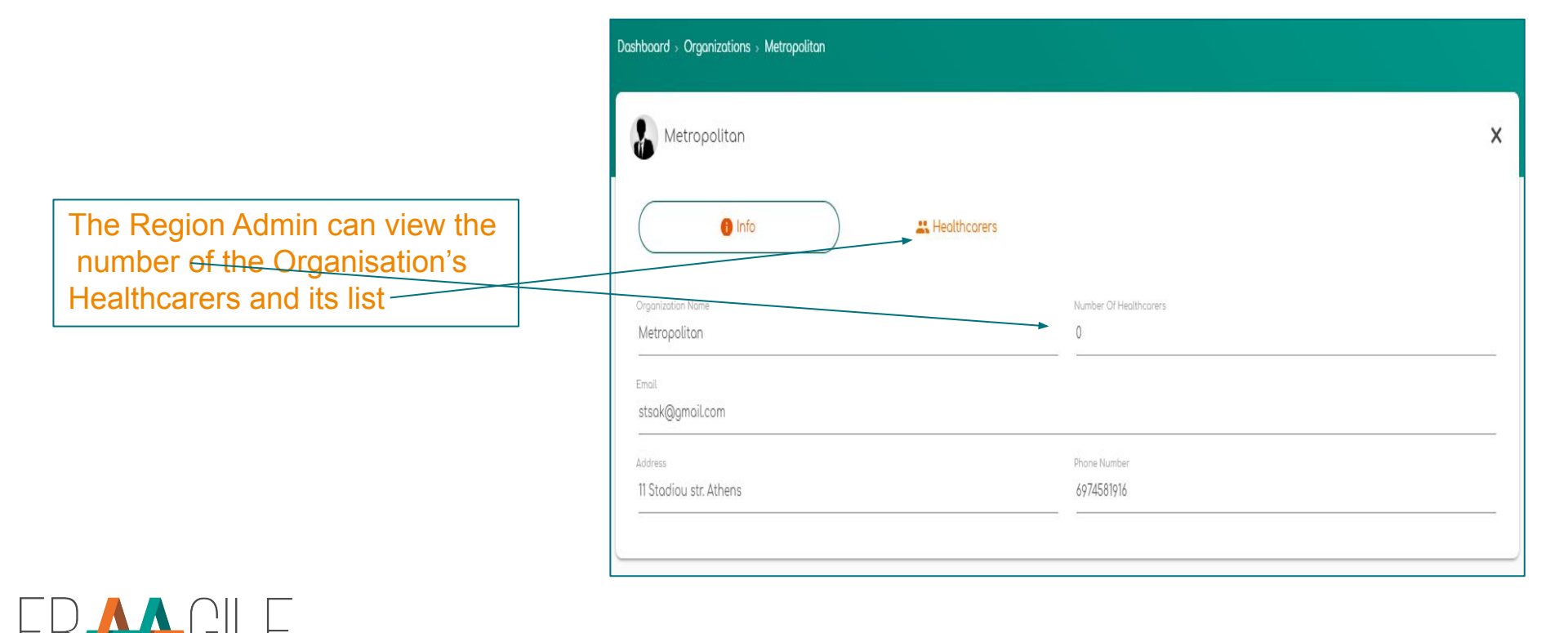

# Region Admin -> List of Healthcarer

| FR <b>A</b> GILE « |                                           |                      |              |              | English            | 💥 Region Admin 🚷 |
|--------------------|-------------------------------------------|----------------------|--------------|--------------|--------------------|------------------|
| 💼 Organizations    | My Healthcarers<br>5 Healthcarer(s) Total |                      |              |              | Add He             | ealthcarer       |
| 🚢 Healthcarers     | Q Search Healthcorer                      |                      |              |              |                    |                  |
| 🐐 Games            |                                           |                      |              |              |                    |                  |
| ∮ Exercises        | Name                                      | Email                | Phone Number | Specialty    | Number Of Patients | Actions          |
| 🗐 Leorn            | First HealthCorer                         | healthcarer1@test.gr | 0123456789   | psychologist | 7                  |                  |
| MY ACCOUNT         | Second HealthCarer                        | healthcarer2@test.gr | 0123456789   | psychologist | 1                  |                  |
| My Profile         | Third HealthCarer                         | healthcarer3@test.gr | 0123456789   | psychologist | 1                  | т.               |
| Reset Password     | Nikolaos Tsakiris                         | ntsa@gmail.com       |              | therapist    | 0                  | т. –             |
|                    | Pan Papadopoulos                          | papad@gmail.com      | 6974581916   |              | 1                  |                  |
|                    |                                           |                      | < 1 2 >      |              |                    |                  |

#### Region Admin -> Add a New Individual Healthcarer

- Region admin adds a new individual healthcarer by completing the fields Surname, Name, E-mail, Specialty.
   An e-mail is sent with
- credentials to the new Healthcarer.
- It does not ask for country to be filled, as by default considers the same as the region's admin.

|                            | Add Healthcarer              |   |
|----------------------------|------------------------------|---|
| Register a new Healthcarer |                              | × |
| Surname<br>Enter Surname   | Nome<br>Enter Name           |   |
| Email<br>Enter Email       | Specialty<br>Enter Specialty |   |
|                            | Register Nowl                |   |

# Region Admin -> Healthcarer's Details

| Dashboard > Healthcarers > Third HealthCarer |              |
|----------------------------------------------|--------------|
| Third HealthCarer                            | ×            |
| 🚯 Info                                       |              |
| Nome                                         | Surnome      |
| Third                                        | HealthCarer  |
| Emoil                                        |              |
| healthcarer3@test.gr                         |              |
|                                              | Phone Number |
| Address                                      | 0123456789   |
|                                              |              |

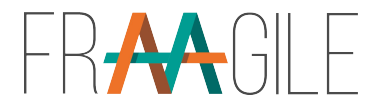

# Region Admin -> Healthcarer's Patients List

| Dashboard > Healthcarers > Third HealthCarer |                  |              |   |  |  |  |
|----------------------------------------------|------------------|--------------|---|--|--|--|
| 🛔 Third HealthCarer                          |                  |              | × |  |  |  |
| 🕕 Info                                       | Le Potients      |              |   |  |  |  |
| Q Search Patient                             |                  |              |   |  |  |  |
| Name                                         | Email            | Phone Number |   |  |  |  |
| Fourth Patient                               | patient4@test.gr | 0123456789   |   |  |  |  |
|                                              |                  |              |   |  |  |  |
|                                              |                  |              |   |  |  |  |

### Organisation's Role -> First Page/List of its Healthcarers

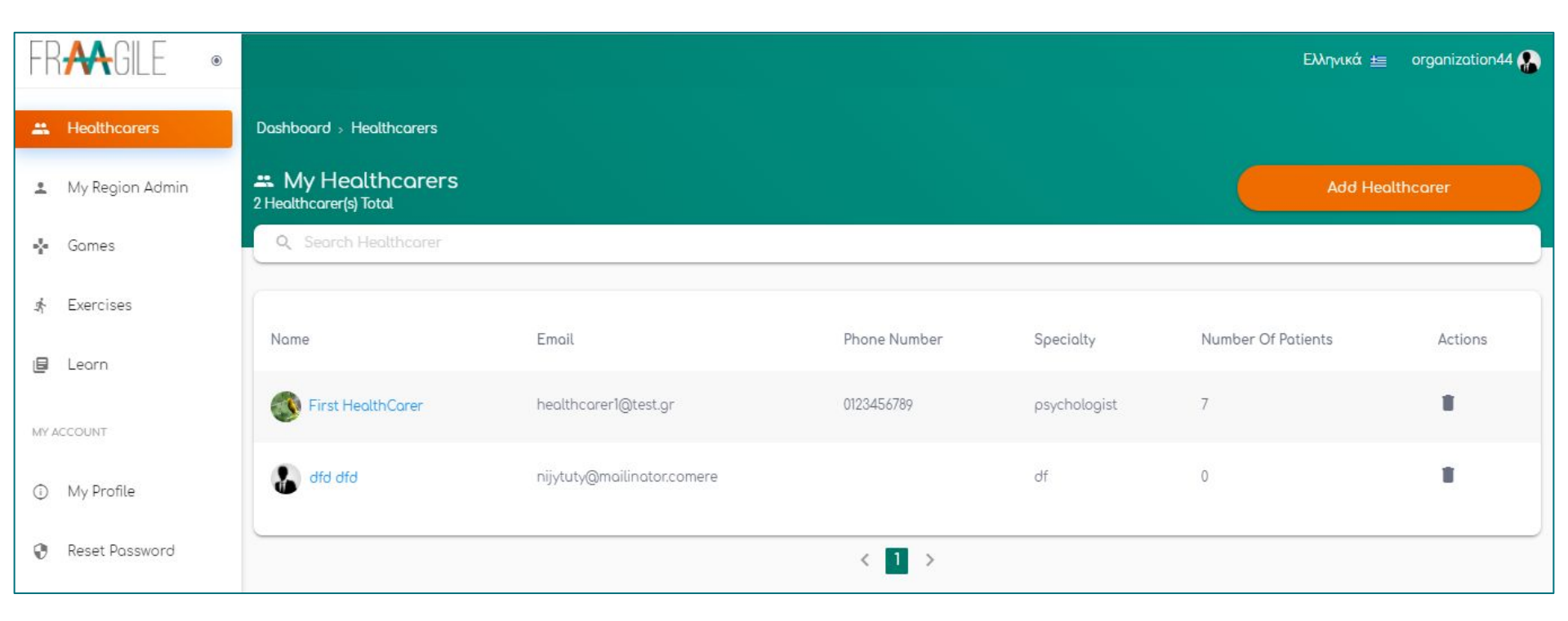

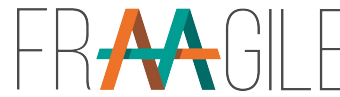

# Organisation's Role -> List of its Healthcarers

In the list of the Organisation's Healthcarers, each line of record display's:

- The Healthcarer's Name
- E-mail
- Phone number
- □ Number of patients
- Ability to proceed in the action of deleting the record, as long as there aren't any patients records under it.

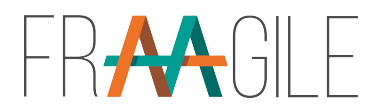

## Organisation's Role -> Add a New Healthcarer

|                            | Add Healthcarer |   |
|----------------------------|-----------------|---|
| Register a new Healthcarer |                 | × |
| Surnome                    | Name            |   |
| Enter Surname              | Enter Name      |   |
| Email                      | Specialty       |   |
| Enter Emoil                | Enter Specialty |   |
|                            |                 |   |
|                            | Register Nowl   |   |
|                            |                 |   |

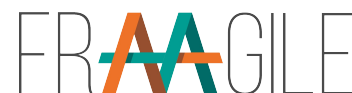

### Organisation's Role -> Selected Healthcarer's Details

Dashboard > Healthcarers > First HealthCarer

| First HealthCarer    | ×            |
|----------------------|--------------|
| 🚺 Info 🕂 Patients    |              |
| lame                 | Surnome      |
| First                | HealthCorer  |
| mail                 |              |
| nealthcarer1@test.gr |              |
|                      | Phone Number |
| uddress              | 0123456789   |

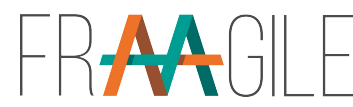

### Organisation's Role -> Selected Healthcarer's Patients

|     |                     |                         | Ελληνικά 🚈 organization44 🚷 |   |
|-----|---------------------|-------------------------|-----------------------------|---|
|     | 1 Info              | Potients                |                             |   |
| ٩   | Search Patient      |                         |                             |   |
| Nar | ne                  | Emoil                   | Phone Number                |   |
| 8   | First Patient       | patient1@test.gr        | 21046559992                 |   |
| 8   | Patient Second      | gr@gmail.com            | 6974581916                  |   |
| 8   | Panagiotis Tsakiris | Pan@gmail.com           | 6978451269                  |   |
| 3   | test test           | test1@test.gr           | 522412412                   |   |
| 8   | Pat001 Unai         | unai.martinez@gmail.com | 123456789                   |   |
|     | test1 test1         | test11@test.gr          | 522412412                   | Ŧ |

### Organisation Role - « My Region Admin»

| FF      | RAGILE •        |                                        | E | inglish 💥 | organization44 🚷 |
|---------|-----------------|----------------------------------------|---|-----------|------------------|
| <u></u> | Healthcarers    | Dashboard > My Region Admin            |   |           |                  |
| ÷       | My Region Admin | My Region Admin                        | × |           |                  |
| n da    | Games           | Nome Surpome                           |   |           |                  |
| Ŕ       | Exercises       | Nick TheGreek                          |   |           |                  |
| ٥       | Learn           | Email<br>nickthegreek123!!@testakis.gr |   |           |                  |
| MY A    | CCOUNT          | Address Phone Number                   |   |           |                  |
| (j)     | My Profile      |                                        |   |           |                  |
| 0       | Reset Password  |                                        |   |           |                  |

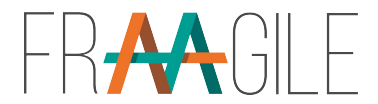

## « My Region Admin»

English 💥 organization44 🕵

X

-RAGILE ۲ Organisation pertains to a Dashboard > My Region Admin # Healthcarers certain Region Admin, L My Region Admin My Region Admin defined by country. Games This option displays the Region Admin that the TheGreek ∳ Exercises certain Organisations E Learn MY ACCOUNT Address My Profile Reset Password

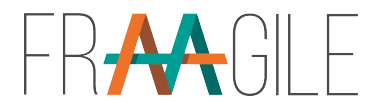

belongs

/

#### Example of « My Region Admin » displayed in language Greek

| FR₩GILE .             |                                                           | ιληνικά 🚈 organization44 🎧 |
|-----------------------|-----------------------------------------------------------|----------------------------|
| 🔐 Φροντιστές          | Αρχική -> Ο Διαχειριστής Περιοχής μου                     |                            |
| 💄 Ο Διαχειριστής Περι | Ο Διαχειριστής Περιοχής μου                               |                            |
| 📲 Games               |                                                           |                            |
| s∱ Exercises          | Nick TheGreek                                             |                            |
| 🖨 Learn               | Hiertpovisó Taguðpopisio<br>nickthegreek123!!@testakis.gr |                            |
| Ο ΛΟΓΑΡΙΑΣΜΟΣ ΜΟΥ     | Διέυθυνση Τηλέφωνο                                        |                            |
| 🛈 Το προφίλ μου       |                                                           |                            |
| 😵 Επαναφορά Κωδικού   |                                                           |                            |

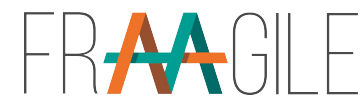

### Healthcarers's Role ->Front Page/Patients' list

| FRAAGILE ®       |                               |                         |              | Eng               | ish 💥 First HealthCarer 🎊 |
|------------------|-------------------------------|-------------------------|--------------|-------------------|---------------------------|
| A Potients       | S Patients 5 Patient(s) Total |                         |              |                   | Add Patient               |
| My Organization  | Q Search Patient              |                         |              |                   |                           |
| ∎ <b>"</b> Games |                               |                         |              |                   |                           |
| n Exercises      | Name                          | Email                   | Phone Number | Initial Assesment | Actions                   |
| 🗐 Learn          | Eirst Potient                 | potient1@test.gr        | 21046559992  | ~                 | T                         |
| MY ACCOUNT       | Patient Second                | gr@gmail.com            | 6974581916   | ~                 |                           |
| ③ My Profile     | Panagiotis Tsakiris           | Pan@gmail.com           | 6978451269   | $\checkmark$      | т                         |
| Reset Password   | ( test test                   | test1@test.gr           | 522412412    | ×                 | т                         |
|                  | Pat001 Unai                   | unai.martinez@gmail.com | 123456789    | ×                 | •                         |
|                  |                               | < 1                     | 2 >          |                   |                           |

# Healthcarers's Profile (edit and save)

| urnome                 | Nome                   |  |
|------------------------|------------------------|--|
| HealthCarer            | First                  |  |
| Country                | Emoil                  |  |
| Austria                | ← healthcarer1@test.gr |  |
| ddress                 | Phone Number           |  |
| Somewhere 1, Somewhere | 0123456789             |  |
|                        |                        |  |

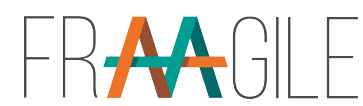

### Healthcarers's Role -> Add a Patient

|        | _    |   |  |
|--------|------|---|--|
| <br>   |      | - |  |
|        |      | _ |  |
| <br>~~ | <br> | ~ |  |

| Surname       | Nome           |   |
|---------------|----------------|---|
| Enter Surname | Enter Name     |   |
| Emoil         | Username       |   |
| Enter Emoil   | Enter Username |   |
| Gender        | Age            |   |
| Enter Gender  | ← Enter Age    |   |
| Height        | Weight         |   |
| Enter Height  | Enter Weight   |   |
|               | Living Status  |   |
| Phone Number  |                | • |
| Environment   | Nationality    |   |
|               | •              | • |
|               |                |   |

# Suggestions from first round of trials

- □ The results should be shown using graphics to see the trends.
- The application should adapt the behaviour depending on the type of end-user and their skills with technology.
- Weight. A new numeric variable that we should send from the tablet with the weight in kg. And calculate and offer the BMI.

□ Messages should allow the professionals to send attachments.

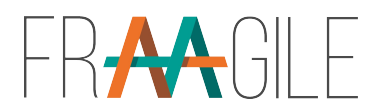

# Suggestions from first round of trials

- □ A history of sent messages should be included.
- Patients should receive a feedback not based on scores, but on natural language.
- The system should offer events in the calendar and send messages automatically based on the inputs from the platform.

□ New assessments should be done for changes in the situation for the person.

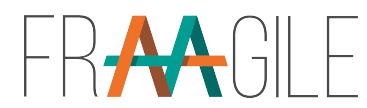

### Patients

#### Weight and height are included and will give us feedback about BMI

| Surname       | Nome                                  |   |
|---------------|---------------------------------------|---|
| Enter Surname | Enter Name                            |   |
| Emoil         | Username                              |   |
| Enter Email   | Enter Usernome                        |   |
| Gender        | Age                                   |   |
| Enter Gender  | ← Enter Age                           |   |
| Height        | Weight                                |   |
| Enter Height  | Enter Weight                          |   |
|               | Living Status                         |   |
| Phone Number  |                                       | • |
| Environment   | Nationality                           |   |
|               | • • • • • • • • • • • • • • • • • • • | • |
|               |                                       |   |
|               | Renister Nowl                         |   |

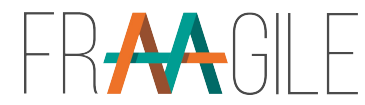

### Patients – New assessment history

| 🔒 Inaki fraagile                 |                                        |           |            |            | × |
|----------------------------------|----------------------------------------|-----------|------------|------------|---|
| Info                             | <ul> <li>Initial Assessment</li> </ul> | a History | e Messages | ♥ Settings |   |
| Date of birth<br>6 - 2 - 1931    | ×□                                     |           |            |            | • |
| Phone number<br>111111111        |                                        |           |            |            |   |
| What is your g<br>Male<br>Female | ender?                                 |           |            |            |   |
| Do you have a<br>No<br>Yes       | ny allergies??                         |           |            |            |   |

New assessments can be added to the initial one now.

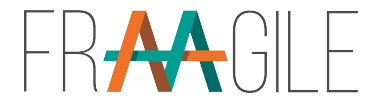

### Patients – Graphis to see evolutions

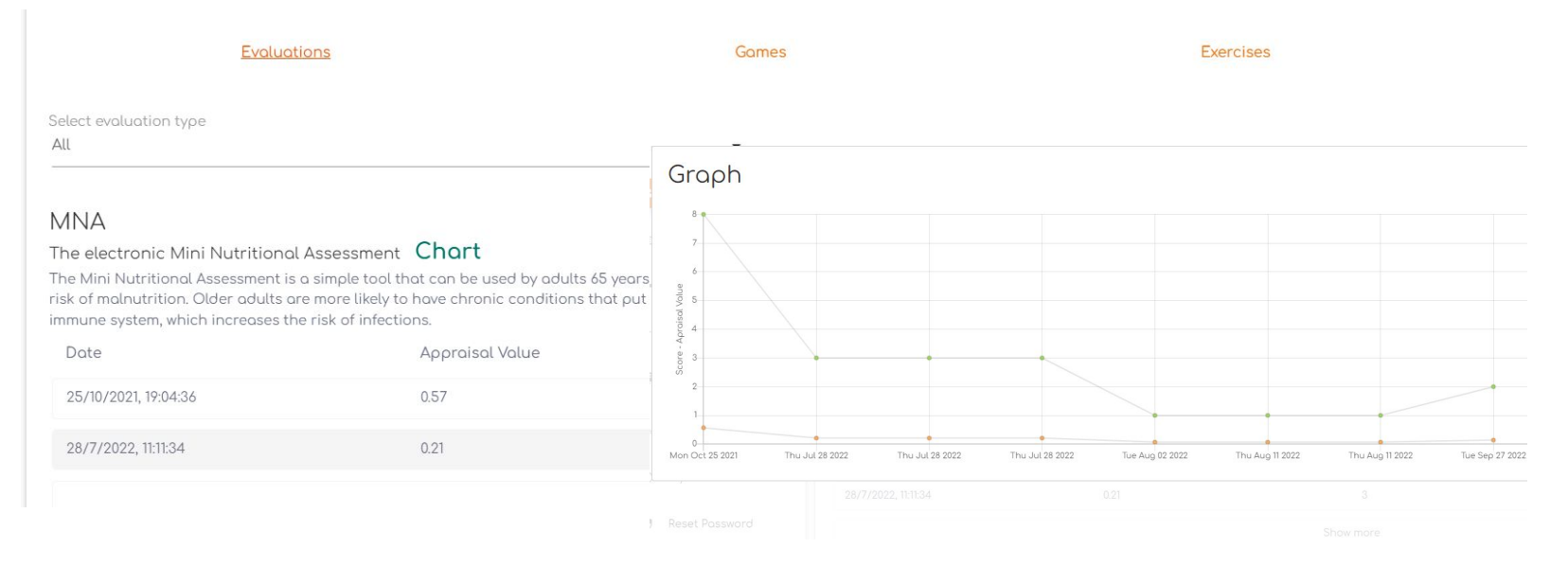

New classification for results (evaluations, games and exercises) Results can be viewed in graphics

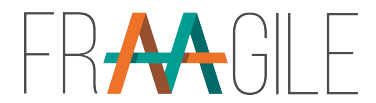

#### Patients – Adapted to their needs

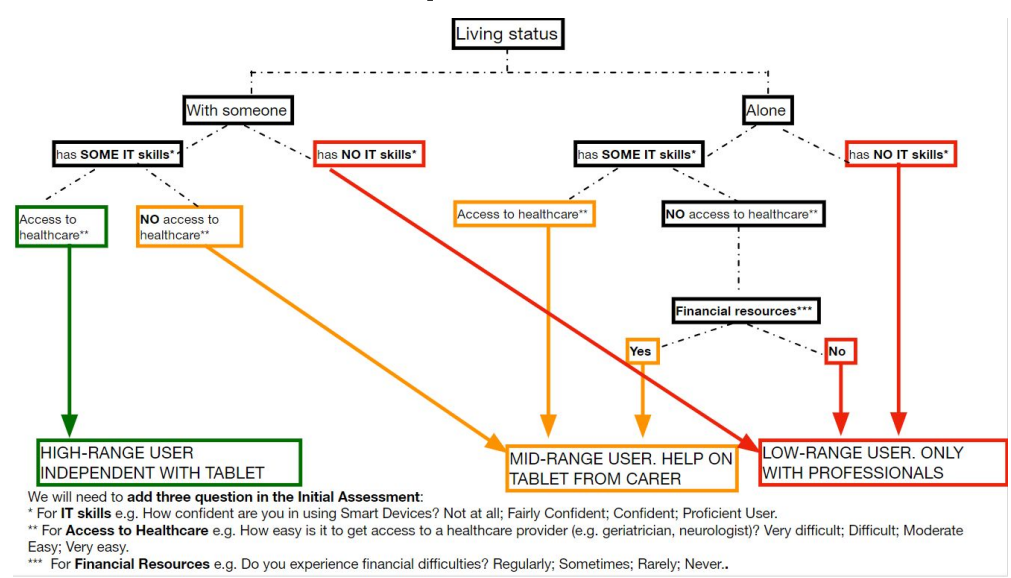

Depending on the results of the initial assessment, some tests can be done at home, others with help from caregivers and others only at the centre

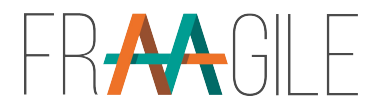

### Messages – improved interface

Message

Title

Now professionals can enrich the use of the messages and include attachments

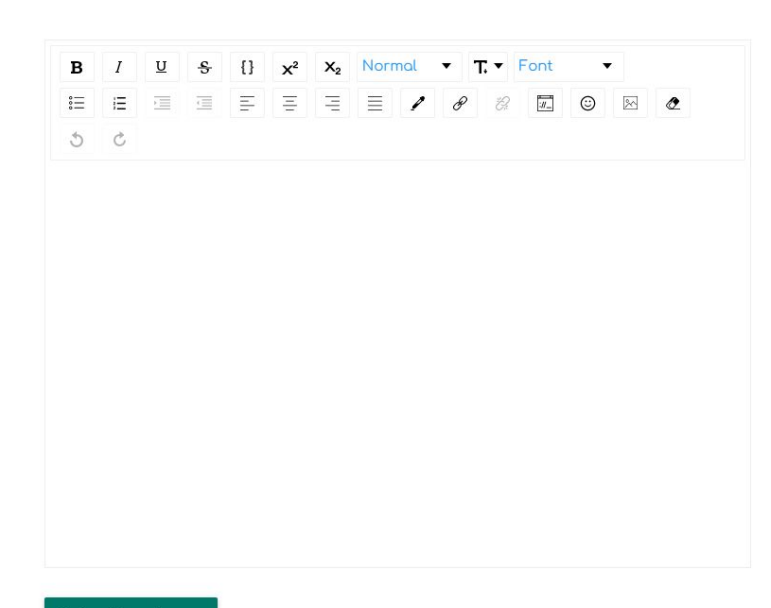

Upload Attachment

### Messages history

All automatic and manual messages appear in the messages tab

| ID  | Title                                                                                                    | Content                                                                                                    | Date      |
|-----|----------------------------------------------------------------------------------------------------|----------------------------------------------------------------------------------------------------|-----------|
| 784 | BMI lower than expected.                                                                                                    | BMI lower than expected.                                                                                                    | 1/2/2023  |
| 780 | It seems that you are less active than expected.                                                                                                    | It seems that you are less active than expected.                                                                                                    | 8/1/2023  |
| 779 | Focus on mementio.                                                                                                    | Focus on mementio.                                                                                                    | 8/1/2023  |
| 778 | It seems that you are not walking the distance needed, Being active improves your health and well-being! If you feel unwell, however, see your doctor.    | It seems that you are not walking the distance needed, Being active improves your health and well-being! If you feel unwell, however, see your doctor.    | 3/1/2023  |
| 750 | It seems that you are less active than expected.                                                                                                    | It seems that you are less active than expected.                                                                                                    | 2/10/2022 |
| 748 | Focus on mementia.                                                                                                    | Focus on mementio.                                                                                                    | 2/10/2022 |
| 741 | BMI lower than expected.                                                                                                    | BMI lower than expected.                                                                                                    | 1/10/2022 |
| 738 | Focus on Squegg and Througout the world,                                                                                                    | Focus on Squegg and Througout the world.                                                                                                    | 27/9/2022 |
| 737 | It seems that you are not walking the distance needed, Being active improves<br>your health and well-being! If you feel unwell, however, see your doctor. | It seems that you are not walking the distance needed, Being active improves<br>your health and well-being! If you feel unwell, however, see your doctor. | 27/9/2022 |

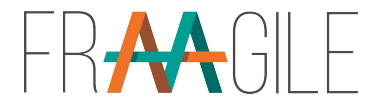

# Improved dashboard

A general dashboard now shows the main information asked by the professionals:

- Last evaluations date and results. And a description of the situation according to the values
- □ Cognitive situation
- Engagement values

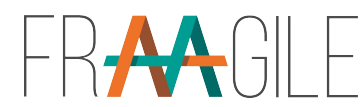

### Last evaluations and situation

| Nome                            | Surname                   |
|---------------------------------|---------------------------|
| Inaki                           | fraagile                  |
| °                               |                           |
| Emoil                           | Phone Number              |
| ibartolome73+paciente@gmail.com | 11111111                  |
|                                 |                           |
| Preferred Language*             |                           |
| English                         | Reset Password Clear Save |

| Evaluation | Worst - Best score | Last Score     | Last Score Date     | Message                               |
|------------|--------------------|----------------|---------------------|---------------------------------------|
| MNA        | 0 - 14             | 2              | 27/09/2022 11:37:24 | Malnourished                          |
| GDS        | 15 - 0             | 10             | 27/09/2022 11:35:59 | Depression.                           |
| IQCODE     | 5 - 1              | 3              | 12/08/2022 10:50:47 | Healthy                               |
| SPPB       | 0 - 12             | No data        | No data             | No data                               |
| FRIED      | 5 - 0              | 2              | 27/09/2022 11:42:34 | Intermediate or Pre-Frail             |
| SUNFRAIL   | 2 - 0              | 8              | 11/08/2022 13:45:40 | Not active. Possible social isolation |
| BMI        | Ξ.                 | 30.0kg - 11.72 | 11/8/2022           | Not Enough                            |

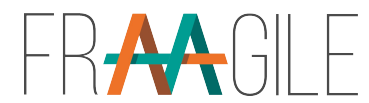

### Engagement values

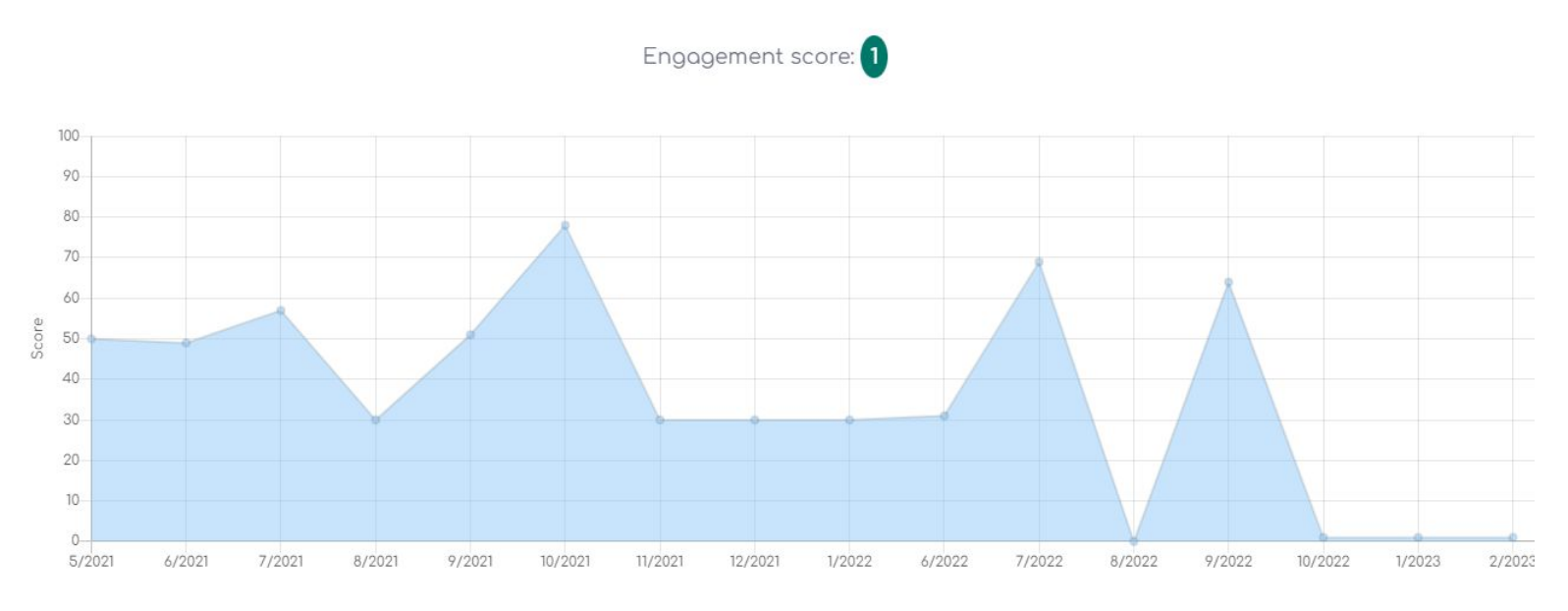

Original
 Deadlation

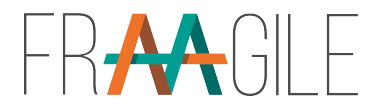

### Cognitive situation

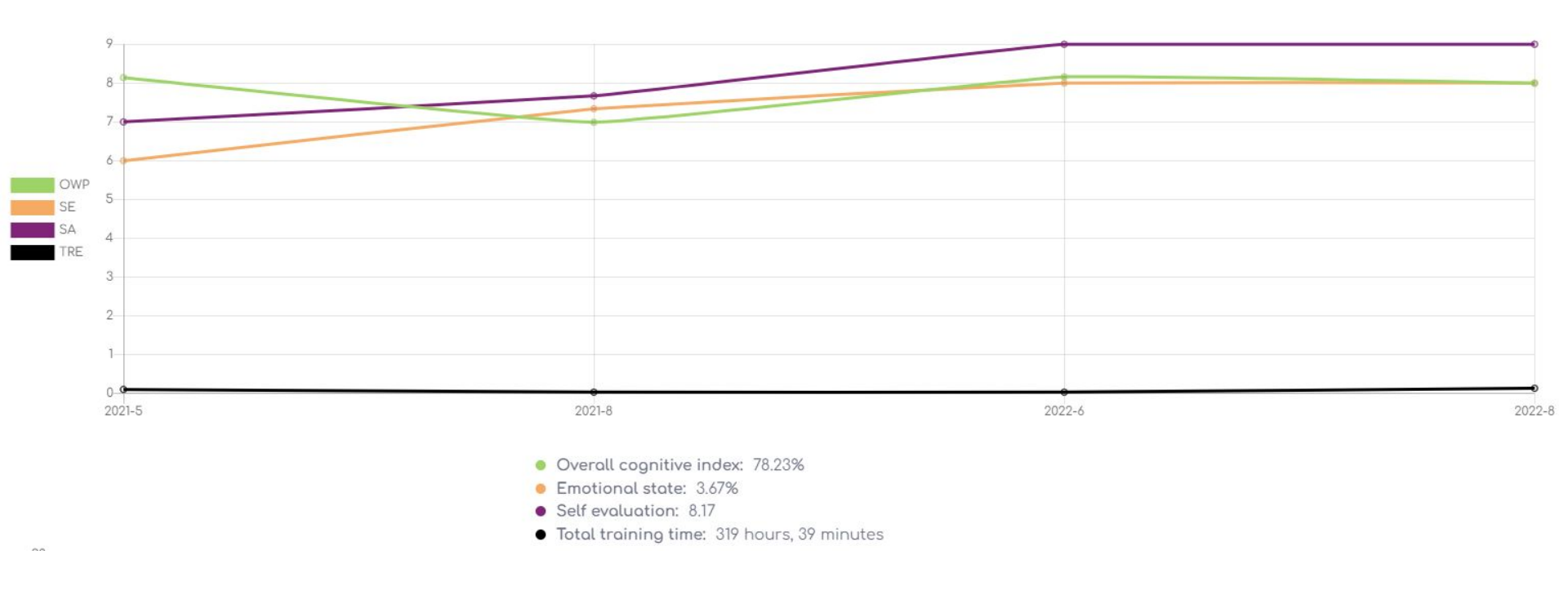

# Portal for professionals

GDS

Squegg values

٠

• The backend includes all the logic for interpretation & monitoring of the frailty tests included in the application for the moment. Some are questionnaires, others include devices or apps:

•

- Linda Freid
- AD8
   IQCode
- FAQ MNA
- SPPB tests
- Steps walked every day

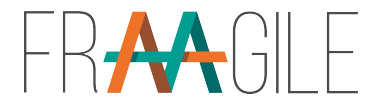

### "This is the way"

- Working In close collaboration with all partners
- Structured development
- Smiling

to achieve optimum functionality for the application and its users!

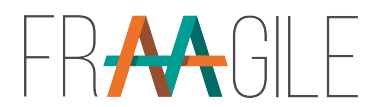

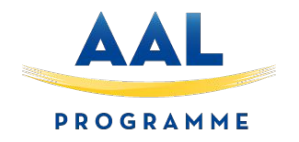

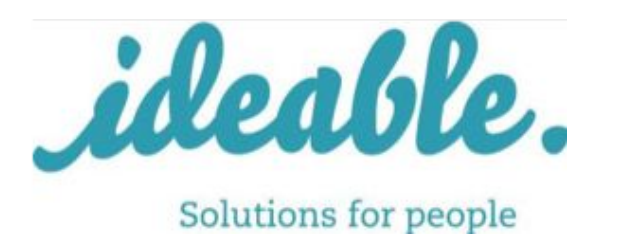

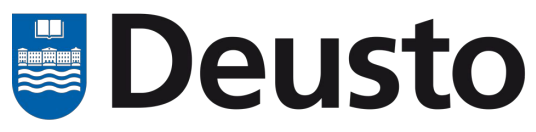

University of Deusto

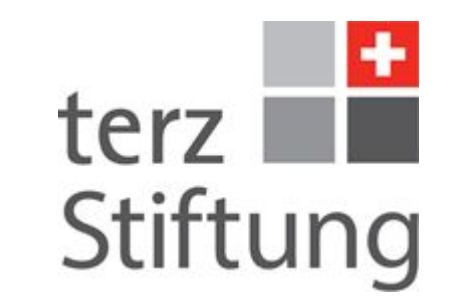

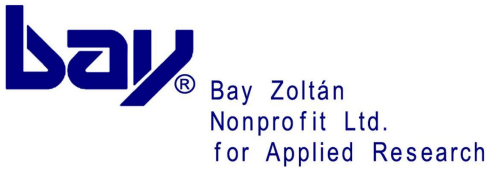

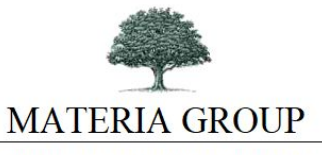

NURSING CARE-REHABILITATION

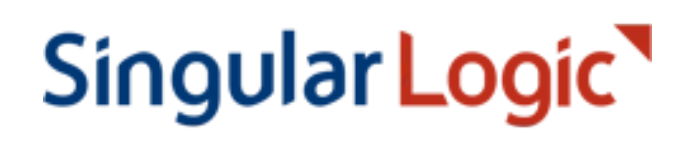

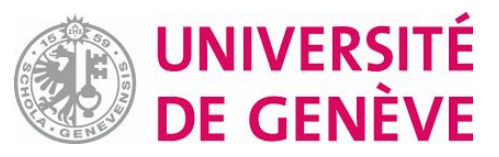

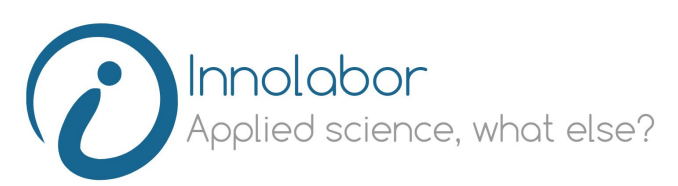

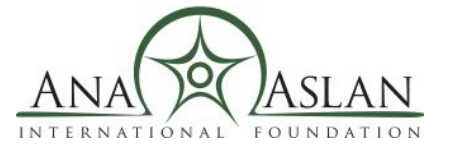